# 江苏省基层医疗卫生机构 2023 年公开招聘医学人才 网络报名系统 求职人员操作说明

#### 一. 关注公众号

江苏省卫生人才网(微信号 jsswsrcw)

技术类问题请联系技术qq寻求帮助,qq号:2437502008。

招聘政策问题请咨询各招聘单位,联系方式可从招聘岗位表中的"政策咨询电话及联系人"栏目获取。

#### 二. 注册新用户

1.个人中心

个人用户进入公众号,点击菜单"个人中心->个人注册", 进入个人注册界面(务必在"个人中心"中选择)。

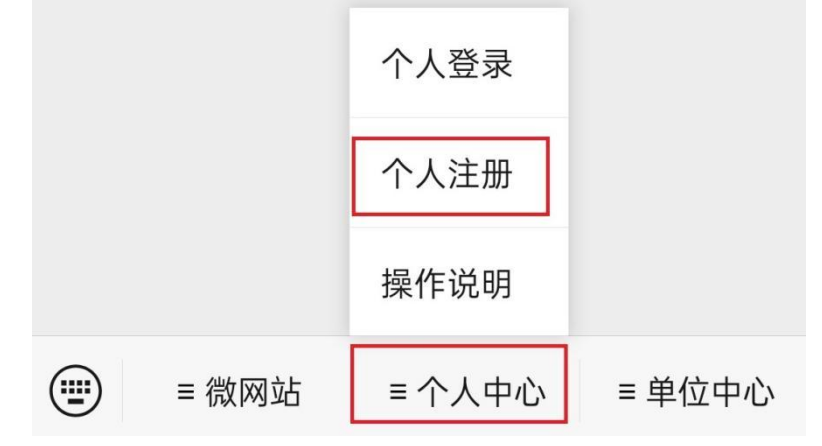

#### 2.会员注册

个人用户请填写身份证号码、用户名、密码、确认密码 和验证码等相关信息,点击"注册"按钮注册新用户,系统 会提示成功注册会员。后续登录请使用该用户密码进行登录。 (每个身份证号码只能注册一个账号),如已注册,请直接 登录。

注册时如提示身份证已存在,系统会提示对应的邮箱地 址,请自行使用该邮箱找回密码(找回邮件中有用户名,然 后使用用户名+修改后的密码登录)。

| <          | 登录百                                | 已有账号        |
|------------|------------------------------------|-------------|
| 欢          | 迎注册                                |             |
| $\bigcirc$ | 注册身份<br>求职者                        |             |
| 8          | <b>身份证</b><br>请填写身份证               |             |
| ጸ          | 用户名<br>长度6-20位须包含,数字,字母            |             |
| Ð          | <b>密码</b><br>填写密码须包含数字,字母,字符@!#.\$ | 0           |
| Ð          | <b>确认密码</b><br>确认填写的密码             | •           |
| 123        | <b>验证码</b><br>填写验证码,点图片换一换         | <b>91</b> 5 |
|            | 注册                                 |             |

新用户注册后,系统会提示"创建简历",请按照要求 填写相应信息创建简历。

| <b>求职意向</b><br>简历是求职第一步    | 优质的简历才能更快找到满意工作!                  |
|----------------------------|-----------------------------------|
| 期望岗位 *                     | 比如: 口腔医师                          |
| 丁 <del>作四华 *</del><br>温馨提示 | tan ing Alik, Tr. John Without, S |
| - m                        | 请先创建一份简历!                         |
|                            | 立即创建                              |
| 求职状态 *                     | 请选择求职状态>                          |
|                            | 下一步                               |
|                            |                                   |

| <                   | 创建简历             |
|---------------------|------------------|
| 基本信息<br>简历是求职第一步,   | 优质的简历才能更快找到满意工作! |
| 姓名 <mark>*</mark>   | 请输入真实姓名          |
| 性别 *                | 请选择性别>           |
| 出生年月 *              | >                |
| 现居住地 <mark>*</mark> | 请输入现居住地          |
| 籍贯 *                | 请输入籍贯            |
| 最高学历*               | 请选择最高学历 〉        |
| 工作经验*               | 请选择工作经验>         |
| 手机 *                | 请输入手机号码          |
| 邮箱 *                | 请输入联系邮箱          |

| <                       | 创建简历             |
|-------------------------|------------------|
| <b>求职意向</b><br>简历是求职第一步 | 优质的简历才能更快找到满意工作! |
| 期望岗位*                   | 比如:口腔医师          |
| 工作职能 *                  | 请选择工作职能>         |
| 从事行业                    | 不限 >             |
| 期望城市 *                  | 请选择期望城市 >        |
| 工作性质 *                  | 不限 >             |
| 到岗时间*                   | 随时到岗 >           |
| 求职状态 *                  | 毕业生>             |
|                         | 下一步              |

| く 创建简历                                            |           | く 创建简历                             |          |  |
|---------------------------------------------------|-----------|------------------------------------|----------|--|
| <b>工作经历</b><br><mark>温馨提示</mark> :有工作经历的简历更容易受到单位 | 均青睐!      | 教育经历<br>温馨提示: 优秀的教育背景会让单位HR印象更加深刻! |          |  |
| 是否填写工作经历 • 是                                      | ○ 暂不填写    | 学校名称                               | 请填写学校名称  |  |
| 单位名称                                              | 请填写单位名称   | 在校时间                               | 请选择在校时间> |  |
| 担任职位                                              | 请填写担任职位   | 毕业学历                               | 请选择毕业学历〉 |  |
| 在职时间                                              | 请选择在职时间>  | 所学专业                               | 请填写所学专业  |  |
| 工作内容                                              | 请填写工作职责 > | 您也可以添加多个教育经历                       | (+添加)    |  |
| 您也可以添加多个工作经历                                      | (+添加)     |                                    |          |  |
| 下一步                                               |           | 保存                                 |          |  |
| 返回上一步                                             |           | 返回上一步                              |          |  |

## 三. 个人登录

### 1.登录账号

个人用户通过微信公众号底部"个人中心->个人登录" 按钮进入个人登录界面,输入用户名和密码进行登录,登录 成功后进入用户中心。

|          |       |        | 8 邮箱/手机号/用户名 | 3    |
|----------|-------|--------|--------------|------|
|          | 个人登录  |        | ➡ 输入密码       | 0    |
|          | 个人注册  |        | 123 图片验证码    | 9 55 |
|          | 操作说明  |        | ž            | 登录   |
| () ■ 微网站 | ≡个人中心 | ≡ 单位中心 |              | 忘记密码 |

#### 2.忘记密码

如忘记用户名及密码,可点击"忘记密码",然后按步骤操作即可。

| 欢   | 迎登录        |      |
|-----|------------|------|
| ጸ   | 邮箱/手机号/用户名 |      |
| f   | 输入密码       | ۲    |
| 123 | 图片验证码      |      |
|     | 登录         |      |
|     |            | 忘记密码 |

### 四. 完善个人信息

个人用户若首次登录,系统要求必须填写简历信息/基本 信息。后续登录后,可点击"我的-账户设置-完善基本资料" 维护基本信息(可在"姓名展示"选项选择姓名的公开方式), 请上传本人证件照,如不上传将无法投递简历,基本信息完 善后点击"保存"(请务必保证信息填写的真实性和准确性)。 信息保存成功后,个人用户点击左上角返回主页界面。

| 测试用户 75% >                              | く 账户设置                                            | く基本信息       |
|-----------------------------------------|---------------------------------------------------|-------------|
| ●●●●●●●●●●●●●●●●●●●●●●●●●●●●●●●●●●●●●   | ○ 完善現大资料                                          | 头像 💮 🖄      |
| 0 2 2                                   | 700 CH 101                                        | 头像展示公开>     |
| 面试通知 投递记录 对我感兴趣                         | <b>实名认证</b> 身份已认证 >                               | NT // AT    |
|                                         | 手机                                                |             |
| 我的收藏  问单位  我的关注                         |                                                   | 姓名* 测试用户    |
| 我的足迹                                    | 邮箱                                                | 姓名展示* 性别称呼> |
|                                         | 社交账号绑定                                            | 性别 * 男 >    |
| ■ 我的简历 积极找工作 >                          | 隐私设置                                              | 取消          |
| ⑦ 卫生基层岗位 >                              |                                                   | 200T        |
| ☐ 我的招聘会                                 | 密码设置                                              | 显示编号        |
|                                         | 用户名修改 您有一次修改账户名的机会 〉                              | 性别称呼        |
| < ▶ 账户设置 >                              |                                                   |             |
| △ △ □ □ □ □ □ □ □ □ □ □ □ □ □ □ □ □ □ □ | 合     合     口     晶       首页     职位     消息     我的 |             |

### 五. 邮箱绑定/微信绑定

个人用户找到右下角"我的",点击"账户设置->邮箱 绑定",完成邮箱验证操作。验证后的邮箱可以用于接收通 知,找回密码等功能。(如不绑定邮箱,则后期无法自助找 回密码)

| 测试用户 75% > 75% > 75% | く 账户设置                  | く 邮箱认证                 |
|----------------------------------------------------------------------------------------------------|-------------------------|------------------------|
| 1年以上/本科/20岁<br>9                                                                                                    | 完善基本资料 >                | 邮 箱 请输入邮箱              |
| 0         2         2           面试通知         投递记录         对我感兴趣                                                                                                    | <b>实名认证</b>             | 验证码 清输入图片验证码 ろうちょう     |
| 2 <b>9 只</b><br>我的收藏 问单位 我的关注                                                                                                    | 手机                      | 发送验证邮箱                 |
| 我的足迹                                                                                                    | 邮箱                      |                        |
|                                                                                                    | 社交账号绑定                  |                        |
|                                                                                                    | 隐私设置                    |                        |
|                                                                                                    | 密码设置                    |                        |
|                                                                                                    | 用户名修改    您有一次修改账户名的机会 > |                        |
|                                                                                                    |                         | ☐ 凸 □ 品<br>首页 职位 消息 我的 |

个人用户找到右下角"我的",点击"账户设置->社交 账户绑定->微信绑定",绑定完毕后,可以使用微信快捷登 录并接收单位审核状态提醒。(如不绑定微信,则后期无法 投递简历)

| <          | 账户设置                                        |   |
|------------|---------------------------------------------|---|
| user<br>完善 | r1<br>基本资料                                  |   |
| 实名认证       | 身份已认证                                       |   |
| 手机         | (未验证) 16612312312<br>手机用于登录和找回密码请谨慎填写       |   |
| 邮箱         | (已绑定) 1147533288@qq.com<br>邮箱用于登录和找回密码请谨慎填写 |   |
| 社交账号绑      | 定                                           | > |
| 隐私设置       |                                             |   |
| 密码设置       |                                             |   |
| 田白夕悠新      |                                             |   |

### 六. 维护个人简历

#### 1.进入简历页面

个人用户可点击"**个人中心->我的简历**",进入填写简 历界面。

#### 2.填写简历信息

简历信息将自动带入基本信息,工作经历,教育经历等 选填内容请根据自身情况完成填写(建议填写完整,方便单 位审核相关信息)。

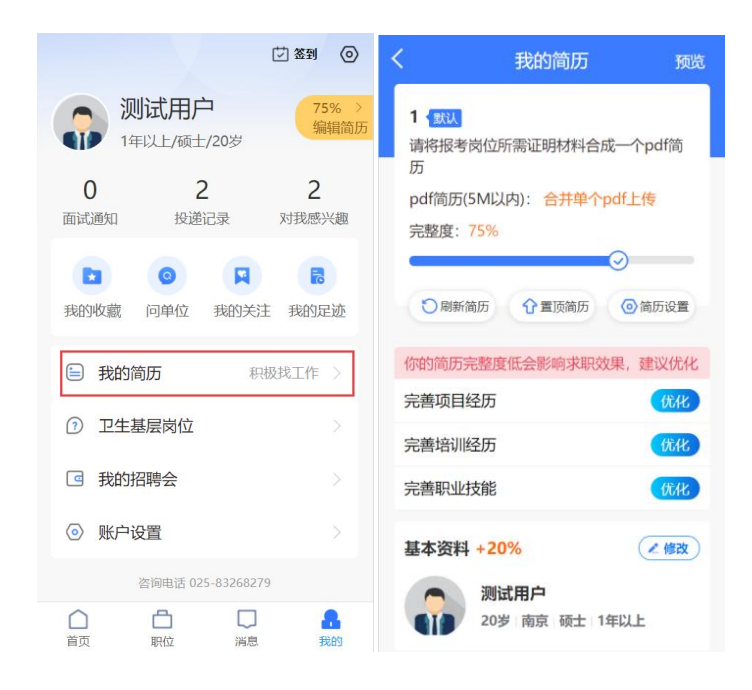

#### 3.上传 pdf 简历 (如不上传将无法参加本次基层招聘)

务必注意:本次基层招聘会,求职人员必须将应聘岗位 所要求的学历、学位证书(尚未取得相关证书的 2023 年毕 业生,需提供《毕业生就业推荐表》)及其他条件里要求的 相关资质证明材料一并附录在简历上,形成 PDF 格式的文件 上传至报名系统(PDF 文档大小请控制在 5M 内)。上传完毕 后,个人可查看自己的个人简历。

| くのおり、我的简历の一般                                      | ī, |
|---------------------------------------------------|----|
| 1 默认<br>要求的证明材料一并<br>请将报考岗位所需证明材料合成一个pdf简         |    |
| pdf简历(5M以内): 合并单个pdf上传                            |    |
|                                                   |    |
| <ul><li>刷新简历</li><li>分置顶简历</li><li>简历设置</li></ul> |    |
| 你的简历完整度低会影响求职效果,建议优化                              |    |
| 完善项目经历 优化                                         |    |
| 完善培训经历 优化                                         |    |
| 完善职业技能 优化                                         |    |
| 基本资料 +20%                                         |    |
| 测试用户<br>20岁 南京 硕士 1年以上                            |    |

七. 选择招聘活动(选择本场招聘会后才能投递简历,此 步骤相当于领取"入场券")

1.选择招聘会

个人点击"我的->我的招聘会"进入招聘会列表页面, 点击选择本场招聘会。

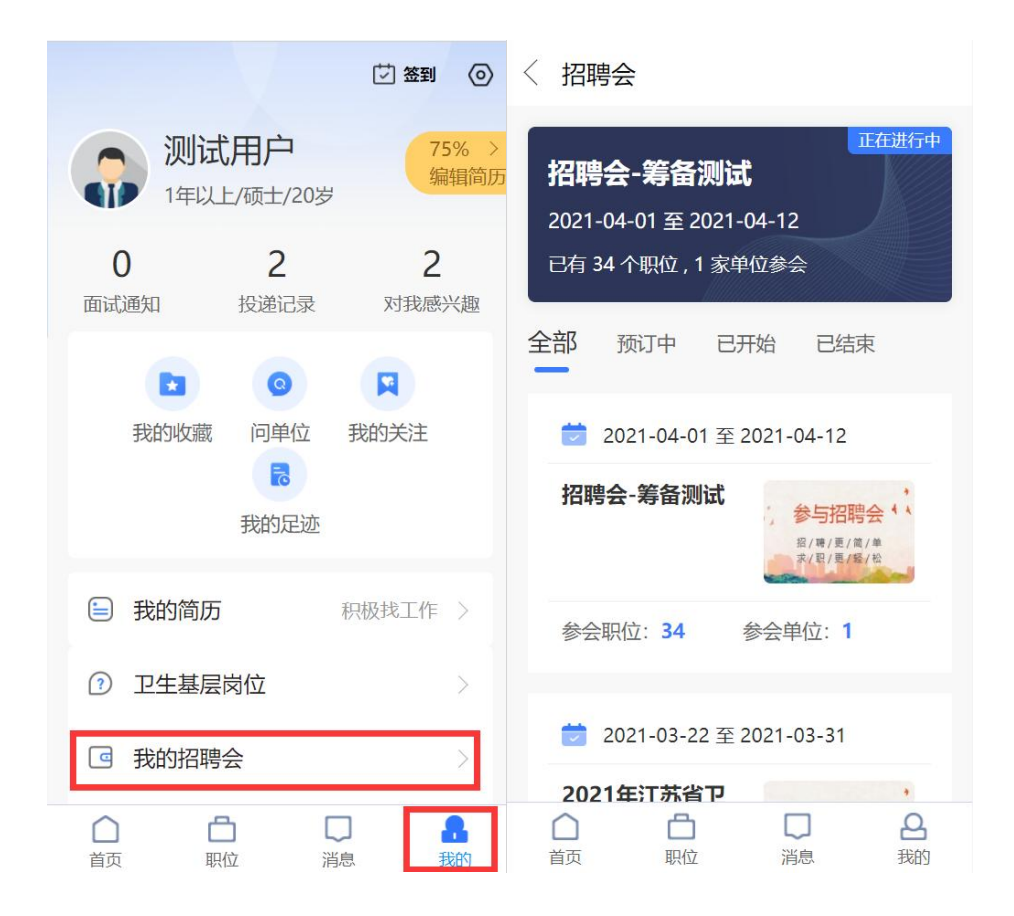

#### 2.参加招聘会

根据提示将显示"招聘会参加确认"页面,求职人员核 对报名信息后点击"在线报名"。

#### 八. 职位搜索

(1)求职人员点击"职位"进入到职位列表页面。求 职人员可根据招聘单位、招聘岗位,使用搜索框检索想要投 递的职位。职位找到后,点击进入当前职位页面(如下图所示)。

| く Q 请输入职位   | 名/单位名  |                | < 职位详情         | ☆     | Ľ Ξ         |
|-------------|--------|----------------|----------------|-------|-------------|
| 最新          | 区域,职能, | 筛选 🖌           | -              |       |             |
| 卫管          |        |                | ◎江苏 -南京        |       |             |
| 江苏-南京       |        | 昨天             | 面议             |       |             |
| 招聘单位-鼓楼区疾病预 | 顾防控制   |                | 更新: 2021-04-11 | 浏览: 4 | 投递: 0份      |
| 南京市鼓楼区卫健    | 委 🥑    | 新职位            |                | Maple | 30002 - 103 |
|             |        |                | 职位详情           |       |             |
| 医师          |        |                |                |       |             |
| 江苏-南京       |        | 昨天             | 招聘单位:          |       |             |
| 招聘单位-鼓楼区疾病预 | 顾防控制   |                | 经费来调           |       |             |
| 南京市訪楼区卫健    | 委      | 新即位            | 招聘对象:          |       |             |
| BARAQUELO   |        | WINKIN         | 学历要求:          |       |             |
| 医技          |        |                | 岗位类别:          |       |             |
| 江苏-南京       |        | 昨天             | 专业要求:          |       |             |
| 招聘单位-鼓楼区疾病预 | 顾防控制   |                | 考试形式:          |       |             |
| 首页 即位       | 口消息    | <b>合</b><br>我的 |                | 投递管   | 简历          |

(2)也可以使用电脑访问江苏卫生人才网,网址为:
<a href="http://www.jswsrc.com.cn/">http://www.jswsrc.com.cn/</a>,点击首页"招聘交流"----"招聘
会",选择本次基层招聘,查看全部职位及单位详细介绍。

| 2022年5月20日 星期五                                       |                |               |                  |                                                                                                    | 비난 결혼 비난         |                  |
|------------------------------------------------------|----------------|---------------|------------------|----------------------------------------------------------------------------------------------------|------------------|------------------|
| にある正生健康委員会人才展为中心<br>「正方省正生健康委員会人才展为中心<br>(江苏省医学考试中心) |                | 品组织机构         | <b>区</b><br>信息查询 | ♥ ● ● < | <b>旦</b><br>招聘交流 | <b>》</b><br>廉政建设 |
| 请输入要搜索的关键字                                           |                |               |                  | 搜                                                                                                    | <u>ж</u>         |                  |
| 2022年5月20日 星期五                                       |                |               |                  |                                                                                                    | 用户登录             | 用户注册 网站导航 三      |
|                                                      | <b>公</b><br>首页 | 品组织机构         | 信息查询             | ● 使民服务                                                                                                    | 日期交流             | <b>⑤</b><br>廉政建设 |
| <b>人才交流 招聘会</b> 单位招聘 公卫招聘信息专区                        |                | <b>查看更多</b> ▶ | 招聘专栏             |                                                                                                    | _                |                  |

### 九. 投递简历

求职人员选择要投递的职位页面,点击右下角红色投递 简历按钮,系统提示投递成功。已经投递成功的职位,可以

通过在"我的-投递记录"中进行查看。(注意:本次招聘, 每人只允许投递一个职位。如需改报其他职位,在单位未审 核或审核不通过时,个人可直接删除投递记录,重新投递简 历;一旦单位审核通过,如需改投其他职位,请联系已投递 单位,原单位同意并删除已有的投递申请后方可改投。)

| < 职位详情                                                            |       | ☆   | Ľ   | Ξ  |  |  |
|-------------------------------------------------------------------|-------|-----|-----|----|--|--|
| <b>全科医学科</b><br>⑨江苏-南京                                            |       |     |     |    |  |  |
| 面议                                                                |       |     |     |    |  |  |
| 更新: 2021-04-11                                                    | 浏览:   | 18  | 投递: | 1份 |  |  |
| 职位详情                                                              |       |     |     |    |  |  |
| 招聘单位:新街口社                                                         | 区卫生服务 | 子中心 |     |    |  |  |
| 经费来源:差额拨款                                                         |       |     |     |    |  |  |
| 招聘对象:不限                                                           |       |     |     |    |  |  |
| 学历要求:本科及以上                                                        |       |     |     |    |  |  |
| 岗位类别:急需紧缺专业                                                       |       |     |     |    |  |  |
| 专业要求: 临床医学、全科医学<br>投递简历 (一人只能报考一个岗位)<br>其他条件: 2019年前毕业生 (含2019年毕业 |       |     |     |    |  |  |
|                                                                   | Ē     | 己投递 | 简历  | 1  |  |  |

### 十. 查看应聘情况(查看报名状态)

收藏

电话

求职人员点击"我的->投递记录",进入职位申请记录 界面。在报名期间,经单位审核后,将显示三种状态,分别 为"审核通过"、"审核不通过"和"退回修改"。

#### 1.审核通过

显示"审核通过"状态,则报名成功,根据单位安排进 行下一步考核;

2. 审核不通过

显示"审核不通过"状态,则该岗位报名不成功,个人 可改报其他职位;

3. 退回修改

显示"退回修改"状态,个人须根据单位的修改意见在 报名有效时间内完善相关信息或按审核要求重传 pdf 简历, 再次提交后等待审核。"退回修改"状态下如需改投其他职 位,请联系单位删除投递记录。

| <                                                          | 申请的                                                            | 的职位                                        |           | <                                                        | 申请的                                                      | 的职位                                  |     |
|------------------------------------------------------------|----------------------------------------------------------------|--------------------------------------------|-----------|----------------------------------------------------------|----------------------------------------------------------|--------------------------------------|-----|
| 全科医学和<br>南京   经验<br>测试企业1 )<br>审核状态: 〕<br>审核意见:12<br>个人确认修 | 4 ( <b>职位编号</b><br>1 学历<br>后宰门社区卫<br>退回修改 审核<br>2323<br>改完成,再次 | <b>30)</b><br>生服务中心<br>日期:2021-04<br>提交审核: | -16<br>提交 | 全科医学科<br>南京   经验<br>测试企业1<br>审核状态: 1<br>审核意见:1.<br>个人修改完 | 4 (职位编号<br>4 )学历<br>后宰门社区王<br>退回修改 审核<br>2323<br>成,已重新提3 | -30)<br>2生服务中心<br>3日期:2021-04<br>交审核 | -16 |
| 2021-04-16                                                 |                                                                |                                            | 删除        | 2021-04-16                                               |                                                          |                                      | 删除  |
|                                                            |                                                                |                                            |           |                                                          |                                                          |                                      |     |
| 首页                                                         | 日期位                                                            | 口消息                                        | 最我的       | 白                                                        | 日期位                                                      | 口消息                                  | 品我的 |

### 十一、注意事项

为保证顺利报名成功,个人报名时务必上传符合招聘岗 位所需的证明材料,且保证简历的完整性和真实性。同时, 参加招聘会后必须选择岗位且投递成功后,才视为报名成功。

| <                                             | 申请的                                                                                                    | 的职位                     |              |
|-----------------------------------------------|----------------------------------------------------------------------------------------------------|-------------------------|--------------|
| 公共卫生<br>南京   经驻<br>测试企业1<br>审核状态:1<br>审核意见:   | 料<br>金   学历<br>新街口社区]<br>审核通过 审核                                                                        | 卫生服务中心<br>亥日期:2021-     | 04-11        |
| 2021-04-11                                    |                                                                                                    |                         | 删除           |
| 全科医学和<br>南京   经到<br>测试企业1<br>审核状态:1<br>审核意见:3 | <ul> <li>▶</li> <li>↓ 学历</li> <li>新街口社区</li> <li>⇒</li> <li>市核不通过</li> <li>■</li> <li>条件不符合</li> </ul>  | 已生服务中心<br>审核日期:202      | 1-04-11      |
| 2021-04-11                                    |                                                                                                    |                         | 删除           |
| 第一次投<br>其他岗位<br>如果被退<br>提交审核                  | 递审核不<br>[;<br>]回,请报<br>[;<br>]:<br>]:<br>]:<br>]:<br>]:<br>]:<br>]:<br>]:<br>]:<br>]:<br>]:<br>]:<br>]: | 、通过, 可<br>安要求完成<br>2 成功 | 可以另投<br>戊后重新 |
| 首页                                            |                                                                                                    | 消息                      | 品我的          |